## Istruzioni per accedere alle aule virtuali da cellulare

- Dal vostro cellulare accedere all'area per il download di nuove applicazioni (Apple store o Play store)
- 2. Cercare l'applicazione Moodle
- 3. Installare l'applicazione e avviarla

4. Nella nuova schermata, inserite il seguente indirizzo **https://ucilnice.arnes.si** 

| .⊪͡͡͡͡͡ⓐ ि ◘ ◘                                                                                                    | 🕅 78% 💷 21:38  |
|----------------------------------------------------------------------------------------------------|----------------|
| $\leftarrow$                                                                                                    | Q :            |
| Moodle Moodle Pty Ltd.                                                                                                    |                |
| 2,3★ 5 Min+<br>20.268 Download<br>recensioni                                                                                                    | S<br>PEGI 3 O  |
| Installa                                                                                                    |                |
| Service   Service   Service   Service   Service   Service   Service   Service   Service   Service   Service   Service   Service   Service   Service   Service Service Servi | Leph ord all   |
| Info sull'app                                                                                                    | $\rightarrow$  |
| Moodle Mobile app                                                                                                    |                |
| Istruzione                                                                                                    |                |
| Valuta quasta ann<br>Q O                                                                                                    |                |
|                                                                                                    |                |
| .⊪ারিড <b>জি ন ¤</b><br>Collegati a Moodle                                                                                                    | N 78% == 21:38 |
| Thoo                                                                                                    | dle            |
| Inserisci l'URL del sito Moodle al quale vuoi<br>collegarti. Da notare che il sito deve essere<br>configurato per funzionare con questa app.                                                                                                    |                |
| https://ucilnice.arnes.si                                                                                                    |                |
| COLLEGATI                                                                                                    |                |
|                                                                                                    |                |
|                                                                                                    |                |
|                                                                                                    |                |
|                                                                                                    |                |
|                                                                                                    |                |
|                                                                                                    |                |

- 5. Digitare il nome **Pier** nel campo dedicato e selezionare il nome della nostra scuola
- 6. Spuntare la casellina che permetterà di ricordare la vostra scelta e premere il pulsante *Select*

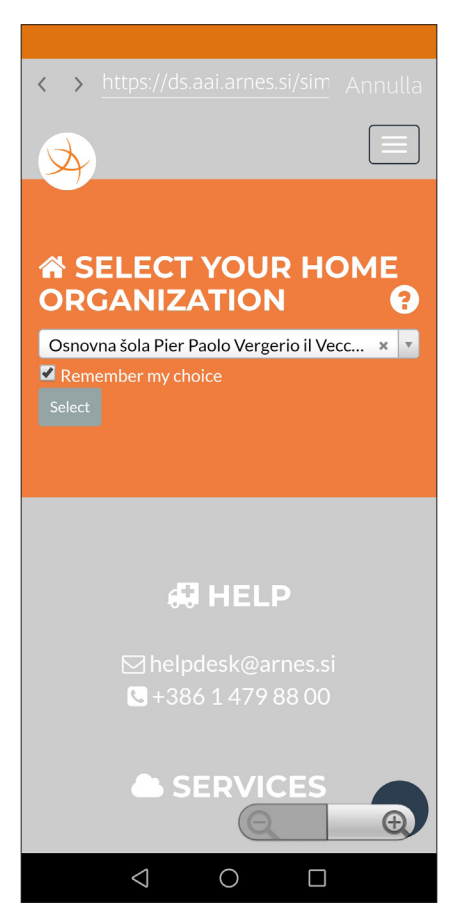

- https://idp.aai.arnes.si/sir Annulla
  nome.cognome@vergerio.si
  nome.cognome@vergerio.si
  cogin
  Cogin
  HELP
  helpdesk@arnes.si
  +386 1 479 88 00
  SERVICES
- 7. Inserire il vostro *nome utente* e la rispettiva password e premere il pulsante *Login*

8. Spuntare la casella *Remember* per non dover ripetere questo passaggio in futuro e premere sul pulsante *Yes, continue* 

- 9. Verrete rimandati alla versione mobile della vostra pagina personali attraverso la quale potrete comodamente accedere a tutti i corsi ai quali vi siete già iscritti
- I corsi che saranno visibili da subito saranno quelli ai quali siete iscritti. Per visualizzare anche gli altri corsi potete ulizzare la funzione
   Cerca corsi

| ★ https://idp.aai.arnes.si/sir Annulla                                                                              |  |
|----------------------------------------------------------------------------------------------------|--|
|                                                                                                    |  |
| Arnes Classroom requires that the information below is transferred.                                                 |  |
| Yes, continue No, cancel                                                                                            |  |
| Privacy policy for the service Arnes<br>Classroom<br>INFORMATION THAT WILL BE<br>SENT TO SERVICE ARNES<br>CLASSROOM |  |
| <b>Organization name</b><br>Osnovna šola Pier Paolo Vergerio il Vecchio<br>Koper                                    |  |
| Surname<br>Cognome                                                                                                  |  |
| Home organization domain name<br>vergerio.si                                                                        |  |
| $\triangleleft  \bigcirc  \Box$                                                                                     |  |

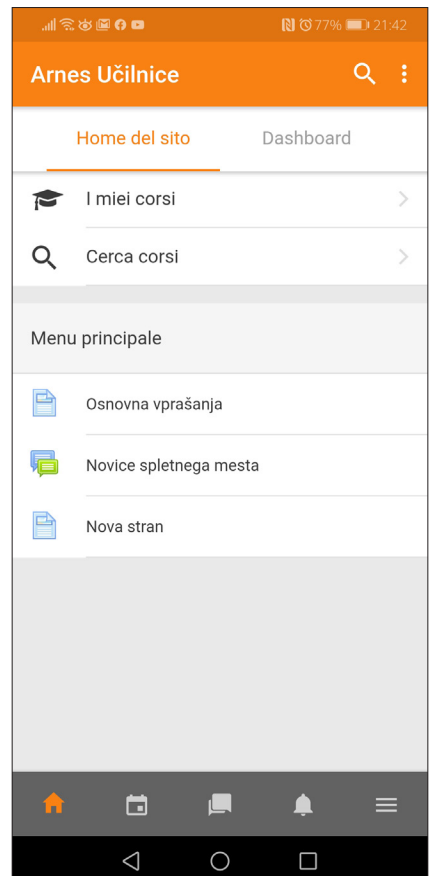